# SISTEM INFORMATIC UNIC INTEGRAT AL ASIGURĂRILOR DE SĂNĂTATE DIN ROMÂNIA

Instrucțiuni de upgrade la versiunea 2.0

Versiune document: 2.0 - RELEASED Creat pe data: 20.12.2010

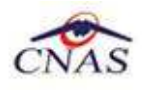

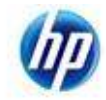

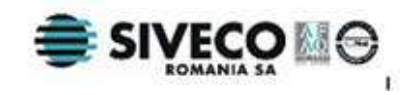

# **CUPRINS**

| CUPRINS                                                                                                    | 2            |
|----------------------------------------------------------------------------------------------------|--------------|
| LISTA DE FIGURI                                                                                                    | 3            |
| 1. SCOP                                                                                                    | 4            |
| 2. PROCEDURA DE UPGRADE                                                                                                    | 5            |
| <ul> <li>2.1. Pași premergători</li> <li>2.2. Restaurarea propriu-zisă</li> <li>2.3. Autorizarea accesului la aplicație</li> </ul> | 5<br>7<br>10 |

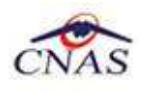

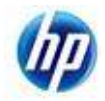

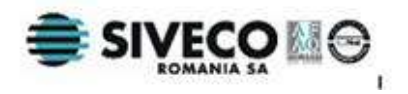

## LISTA DE FIGURI

| Figura 1 – Arhivarea bazei de date inițiale (1.0)                      | . 5 |
|------------------------------------------------------------------------|-----|
| Figura 2 – Selectarea opțiunii de arhivare                             | . 5 |
| Figura 3 – Alegerea directorului în care se salvează arhiva            | . 6 |
| Figura 4 – Prezentarea procesului de arhivare                          | . 6 |
| Figura 5 – Pagina de sfârșit a procesului de arhivare                  | . 7 |
| Figura 6 – Iconița de pornite a aplicației SIUI 2.0                    | . 7 |
| Figura 7 – Crearea bazei de date                                       | . 7 |
| Figura 8 – Selectarea opțiunii de restaurare din arhivă                | . 8 |
| Figura 9 – Ecrenul de selecție a fișierului arhivă                     | . 8 |
| Figura 10 – Exemplu de selecția a fișierului arhivă                    | . 9 |
| Figura 11 – Evoluția procesului de activare/restaurare a bazei de date | . 9 |
| Figura 12 – Ecranul de stare a procesului de activare/restaurarea      | 10  |
| Figura 13 – Ecreanul de autorizare a accesului la aplicație            | 10  |
| Figura 14 – Ecranul principal a aplicației                             | 11  |

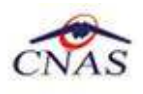

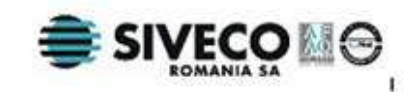

# **1. S**COP

Acest document descrie pas cu pas operațiile necesare pentru a configura cu succes aplicațiile de raportare pentru SIUI 2.0, prezentând procesul de upgrade al bazei de date din vechea versiune 1.0 a aplicației la noua versiune în scopul păstrării datelor existente și continuării lucrului folosind noua vresiune.

Documentul se adresează utilizatorulor vechilor aplicații de raportare și este gândit ca o completare a Manulului de Instalare care descrie procesul de instalare a aplicației pentru utilizatorii noi ai aplicației.

Acest ghid este destinat utilizatorilor finali ai aplicației și nu necesită cunoștințe avansate despre calculatoare. Cunoștințe de bază despre operarea calculatoarelor sunt totuși necesare pentru desfășurarea procesului de instalare, cât și pentru utilizarea aplicației.

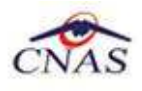

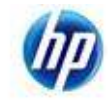

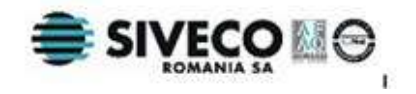

### **2. PROCEDURA DE UPGRADE**

Această secțiune descrie pașii care trebuie efectuați pentru a instala aplicația desktop SIUI2.0 reutilizând baza de date din versiunea anterioară.

#### 2.1. PAȘI PREMERGĂTORI

1. **Utilizatorul** accesează meniul *Administrare* | *Baza de date* | *Arhivare/Restaurare...* din versiunea 1.0 a aplicației de raporatre SIUI

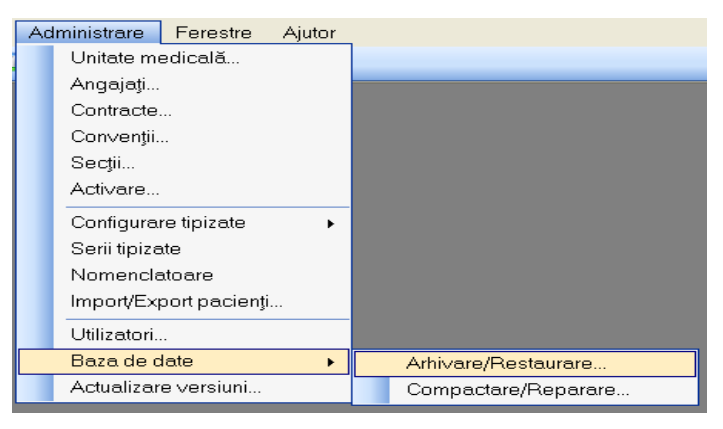

#### Figura 1 – Arhivarea bazei de date inițiale (1.0)

2. **Utilizatorul** se selecteză opțiunea *Arhivare* care va salva un fișier ce extensia *.bkp* ce conține arhiva bazei de date și apasă butonul *Înainte*.

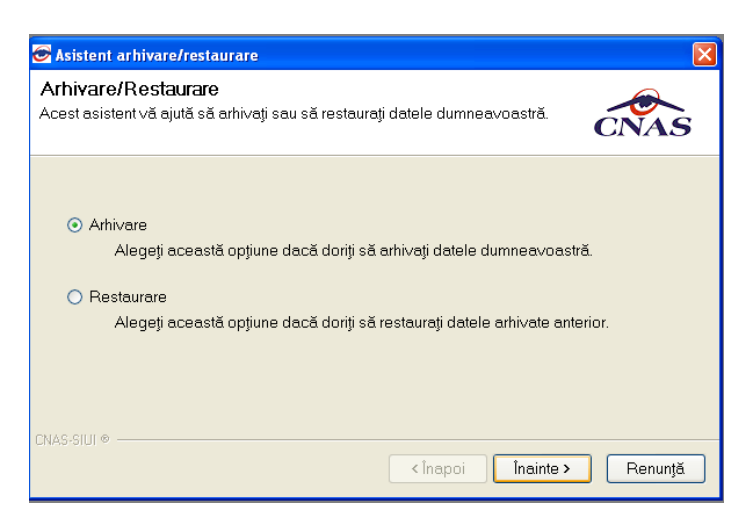

Figura 2 – Selectarea opțiunii de arhivare

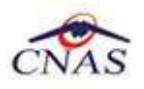

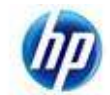

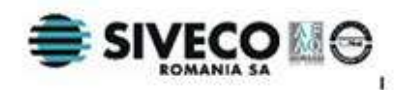

3. **Utilizatorul** se selecteză directorul în care se va salva fișieru cu extensia *.bkp* ce conține arhiva bazei de date, apoi apasă butonul *Înainte*..

| Sistent arhivare/restaurare                                      |                           |
|------------------------------------------------------------------|---------------------------|
| <b>Arhivare</b><br>Alegeți locația în care să se facă arhivarea. | CNAS                      |
| Numele directorului în care se face arhivarea:                   |                           |
| Numele fişierului arhivă:<br>RECS_76837940_20101214_2228.bkp     |                           |
| CNAS-SIUI ®                                                      | <Înapoi Înainte > Renunță |

Figura 3 – Alegerea directorului în care se salvează arhiva

4. **Sistemul** prezintă evoluția procesului de arhivare. Această operețiune este automată și nu mai necesită interacțiunea utilizatorului.

| Sistent arhivare/restaurare                                        |                            |
|--------------------------------------------------------------------|----------------------------|
| <b>Operația este in curs de efectuare</b><br>Vă rugăm să așteptați | CNAS                       |
| Copiere fișiere temporare                                          |                            |
|                                                                    |                            |
| CNAS-SIUI @                                                        | < Înapoi Înainte > Renunță |

Figura 4 – Prezentarea procesului de arhivare

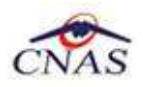

5. Sistemul afișează starea de succes a procesului de arhivare.

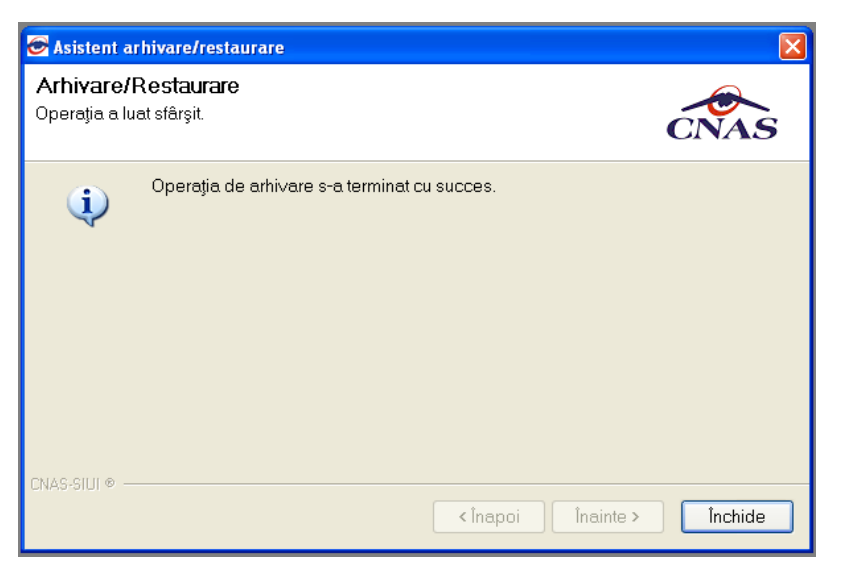

#### Figura 5 – Pagina de sfârșit a procesului de arhivare

6. **Utilizatorul** apasă butonul *Închide* pentru a părăsi asistentul de arhivare.

#### 2.2. RESTAURAREA PROPRIU-ZISĂ

1. Dupa instalare aplicatie de raportare SIUI versiunea 2.0 **utilizatorul** execută click pe iconița aplicației din meniul Start sau click pe iconița de pe desktop:

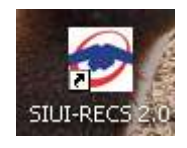

Figura 6 – Iconița de pornite a aplicației SIUI 2.0

 Sistemul lansează în execuție aplicația de raportare SIUI 2.0. În cazul În care serverul MSSQL este instalat, sistemul continua cu crearea bazei de date a aplicației.

| Creare bază de date |         |
|---------------------|---------|
| Creare bază de date |         |
|                     |         |
| CNAS @              |         |
|                     | Renunță |

Figura 7 – Crearea bazei de date

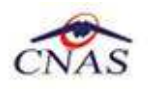

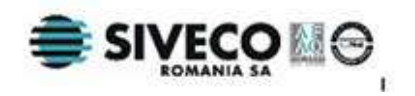

Sistemul afișează asistenul de activare a aplicației.

Pentru restaurarea unei ahive a versiunii anterioare a aplicației de raportare **utilizatorul** bifează opțiunea *"Restaurare din arhiva"* din partea de jos a ecranului.

| 2           | Activare - Selectare fişiere<br>Selectare fisiere de inițializare                                                          |                                                                                                    |                 |  |  |
|-------------|----------------------------------------------------------------------------------------------------|----------------------------------------------------------------------------------------------------|-----------------|--|--|
|             | Nomencla                                                                                                    | atoare                                                                                                    |                 |  |  |
|             |                                                                                                    | Alegeți fișierul cu nomenclatoare, pentru a fi importat în aplicație.                                              |                 |  |  |
|             | Fişier *                                                                                                    |                                                                                                    |                 |  |  |
|             | Date pers                                                                                                    | onalizate                                                                                                    |                 |  |  |
|             | 💿 Editare                                                                                                    | e Manuală                                                                                                    |                 |  |  |
|             |                                                                                                    | Selectați această opțiune dacă doriți să introduceti manual datele<br>referitoare la unitatea medicală si contract |                 |  |  |
|             | 🔘 Import                                                                                                    | din fişier                                                                                                    |                 |  |  |
|             | Selectați această opțiune dacă doriți să importați datele referitoare<br>la unitatea medicală și contract dintr-un fișier. |                                                                                                    |                 |  |  |
|             | Fişier                                                                                                    |                                                                                                    |                 |  |  |
| CNAS-SIUI ® |                                                                                                    |                                                                                                    |                 |  |  |
|             | 🗌 Restau                                                                                                    | rare din arhivă. ≦Înapoi Înainte ≥                                                                                 | <u>R</u> enunță |  |  |

Figura 8 – Selectarea opțiunii de restaurare din arhivă

4. **Sistemul** prezinta fereastra de Selectare fisiere de initializare.

| Activare - Selectare fișiere<br>Selectare fisiere de inițializare | CNAS                                        |
|-------------------------------------------------------------------|---------------------------------------------|
| Selecție arhivă bază de date<br>Fișier arhivă •<br>CUI unitate •  | Persoană fizică                             |
| NAS-SIUI #<br>IVI Restaurare din arhivă                           | ≤ Înapoi <b>Înainte <u>&gt;</u> Benunță</b> |

Figura 9 – Ecrenul de selecție a fișierului arhivă

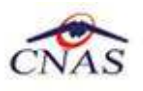

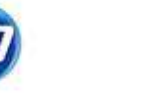

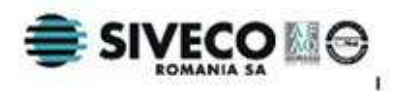

5. **Utilizatoru**l alege fisierul ce conține arhiva (cu extensia *.bkp*) din versiunea 1.0 a aplicatiei de raportare și apasă butonul *Înainte*..

| Activare - Sele<br>Selectare fisiere de                | c <b>tare fișiere</b><br>inițializare        |                                                  | CNAS                            |
|--------------------------------------------------------|----------------------------------------------|--------------------------------------------------|---------------------------------|
| Selecție arhivă bo<br>Fișier arhivă *<br>CUI unitate * | ază de date<br>D:\CNAS_2010\9122<br>76837940 | 2010\RECS_76837940_20101209_1<br>Persoană fizică | 630.bkp 🛁                       |
| CNAS-SIUI ●<br>✓ Restaurare din                        | arhivă                                       | ≤Inapoi                                          | nte <u>&gt;</u> <u>R</u> enunță |

Figura 10 – Exemplu de selecția a fișierului arhivă

6. **Sitemul** afișează evoluția procesului propriu-zis de import al datelor.

| <b>Import Date</b><br>Procesare fișiere de inițializare | CNAS            |
|---------------------------------------------------------|-----------------|
| Importarea datelor.                                     | 64 %            |
|                                                         |                 |
|                                                         |                 |
| CNAS-SIUI @                                             |                 |
| <u>≤</u> Înapoi Înainte <u>&gt;</u>                     | <u>R</u> enunță |

Figura 11 – Evoluția procesului de activare/restaurare a bazei de date

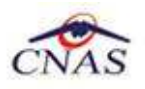

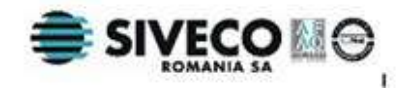

7. **Sistemul** afișează starea de succes a procesului de arhivare.

| Activare -<br>Asistentul de | Terminare<br>activare a terminat. |                  | CNAS             |
|-----------------------------|-----------------------------------|------------------|------------------|
| ţ)                          | Operația s-a terminat cu succes.  |                  |                  |
| CNAS-SIUI © —               |                                   | Înapoi Înainte ≥ | În <u>c</u> hide |

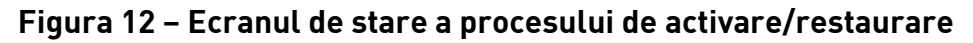

8. Utilizatorul apasă pe butonul Inchide.

#### **2.3.** AUTORIZAREA ACCESULUI LA APLICAȚIE

În acest moment aplicația este instalată și pregătită pentru a fi utilizată, sitemul afișând ecranul de autorizare:

| 😇 Autorizare                                                |                                     |            |                     |
|-------------------------------------------------------------|-------------------------------------|------------|---------------------|
| <b>SIUI-RECS</b><br>Versiune: 2.0.<br>Copyright <i>©</i> 20 | 0.80 - 14/12/2010<br>)04-2010, CNAS |            | CNAS                |
| 0                                                           | Nume utilizator *                   |            |                     |
| <b>~</b>                                                    | Parolă*                             |            |                     |
|                                                             | Dată operare*                       | 14/12/2010 |                     |
| CNAS-SIUI © —                                               |                                     |            | Autorizează Renunță |

Figura 13 – Ecreanul de autorizare a accesului la aplicație

**Utilizatorul**: Completează câmpurile *Nume utilizator* și *Parola* cu aceșeași valori ca cele folosite în versiunea 1.0.

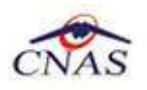

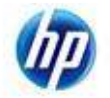

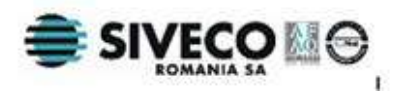

**Sistemul**: Verifică numele și parola introdusă și, dacă acestea sunt corecte (identice cu cele folosite anterior), afișează ecranul de mai jos, specific fiecarui tip de aplicație de raportare:

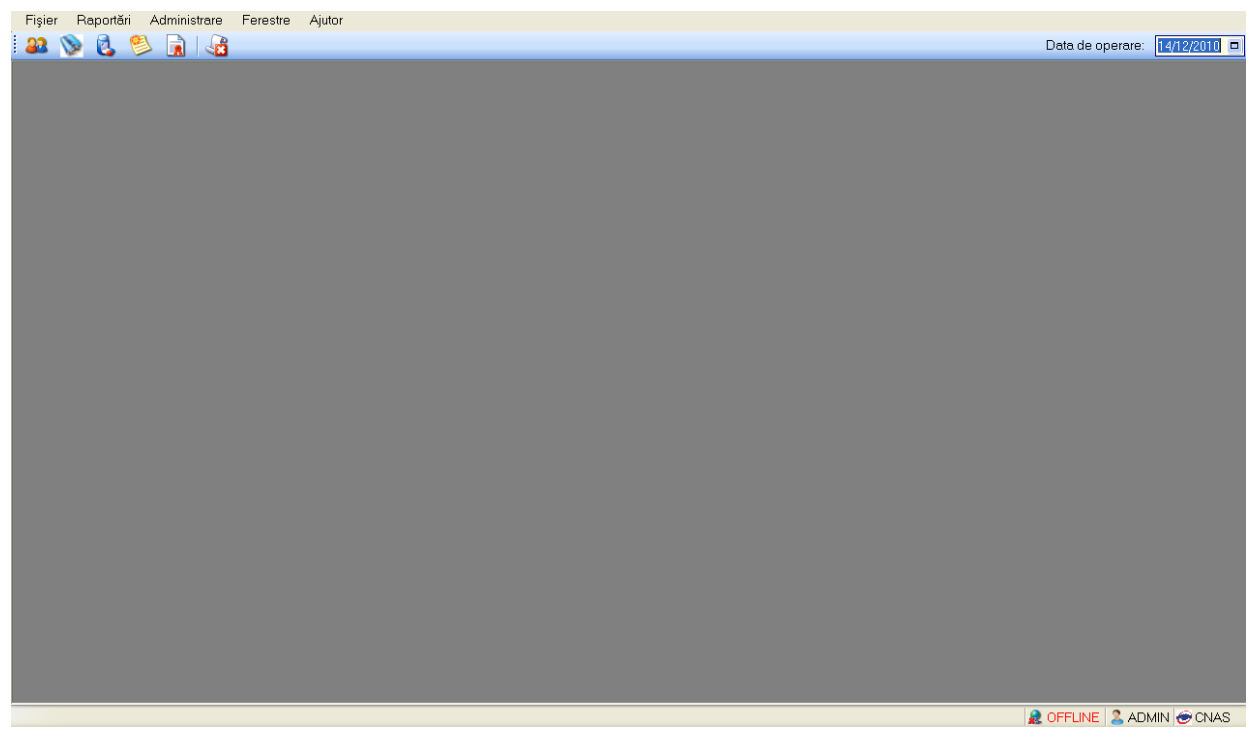

Figura 14 – Ecranul principal a aplicației

Dacă pașii de mai sus au putut fi parcurși în totalitate, aplicația de raportare SIUI 2.0 a fost instalată cu toate datele existente în aplicatia SIUI versiunea 1.0.